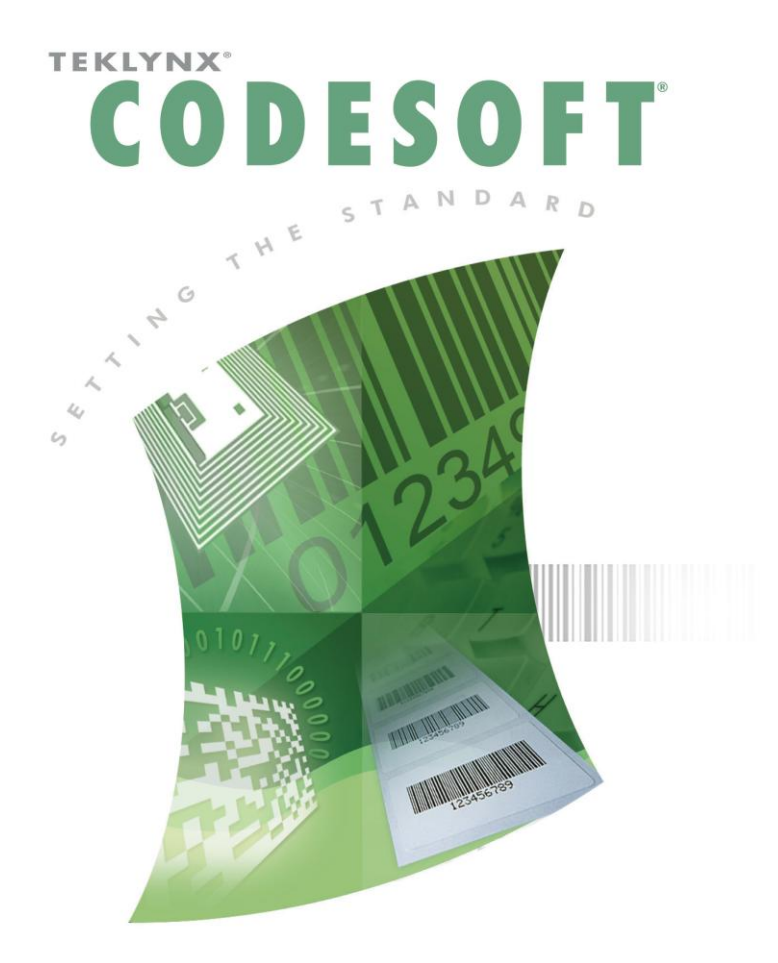

CODESOFT 簡単操作マニュアル ~Excel ファイル接続編(OLE DB)~

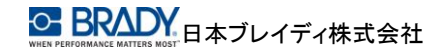

#### 目次

| 1 | OLE DB データソースの作成と登録 ~ Excel ファイル~ | 2 |
|---|-----------------------------------|---|
| 2 | OLE DB データソース(Excel ファイル)と接続する    | 4 |
| 3 | 取り込んだ全てのデータを一括印刷する                | 6 |
| 4 | レコード(行)毎に印刷枚数を変更して一括印刷する          | 7 |

Excel®は米国 Microsoft® Corporation の米国およびその他の国における登録商標です。 CODESOFT®は Teklynx International®の登録商標です。

その他、記載されている会社名、製品名は各社の商標および登録商標です。

### 1 OLE DB データソースの作成と登録 ~ Excel ファイル~

OLE DB プロバイダーを介して Excel ファイルと接続します。

 [データソース]メニューの
 [データベース]-[クエリ ーの作成と修正]をクリッ クします。

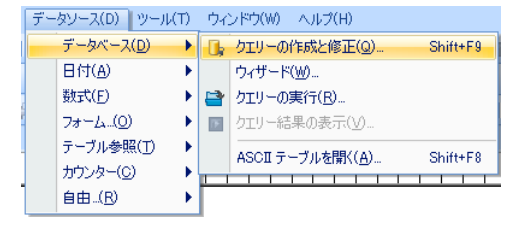

 ② [ODBC クエリー定義] 画面の新規ボタンをクリックし、 ポップアップメニューから「ウィザード」を選択します。

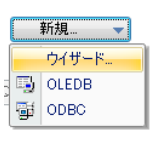

③ [新しいデータベース接続]画面の「種類」で「エクセル」を選択し、適切な名前 を入力します。

| C 🤊 🐐 | 新しいデータベース接続    |            |        |       |
|-------|----------------|------------|--------|-------|
| データベ  | ース種類の選択        |            |        |       |
| 種類    |                | _          | -      |       |
|       | Access         | 「」 sqlサーバー | DDBC   |       |
|       | 「主 エクセル        | Oracle     | 0LE-DB |       |
|       |                |            |        |       |
|       |                |            |        |       |
|       | 名前 conn1<br>逆明 |            |        |       |
|       | MU-73          |            |        |       |
| エク    | セルのワークシートからテ   | ータを取得します。  |        |       |
|       |                | 戻る         | 次へ終了   | キャンセル |

④ 〈次へ〉ボタンをクリックし、Excel ファイルを指定します。

… ボタンをクリックして「データベースファイルの選択」画面を表示し、該当の Excel ファイルを選択してください。

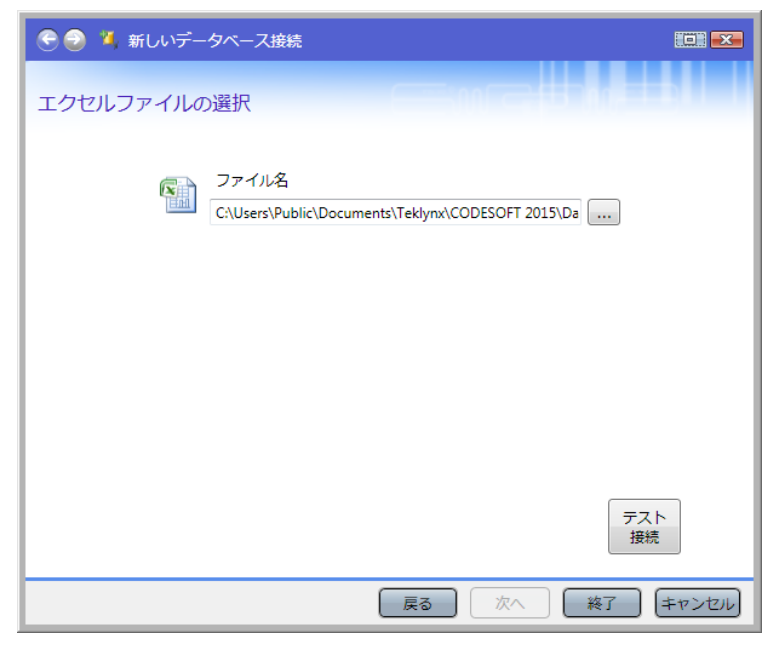

⑤ <テスト接続>ボタンをクリックして次の画面が表示されれば OK です。

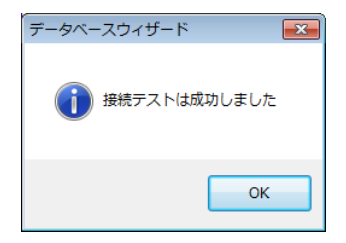

⑥ <終了>ボタンをクリックします。

## 2 OLE DB データソース(Excel ファイル)と接続する

① [ODBC クエリー定義]画面の[データソース]コンボボックスをクリックして展開

| します。       |                                                                                             |                    |            |
|------------|---------------------------------------------------------------------------------------------|--------------------|------------|
| のDBC クエリー定 | 定義                                                                                          |                    | <b>-</b> × |
| 😫 🚔 🔝      |                                                                                             |                    |            |
|            | データベース                                                                                      |                    |            |
| データベース     | データソース                                                                                      |                    |            |
| <b>্রি</b> | 1 ABO<br>CHEMICAL<br>I<br>I<br>FORMULAS<br>FRUITS<br>IDENTITY<br>RISK<br>TK Samples<br>TOYS | ● 新規_ ● □ DIJ-ビルダー |            |
|            | 📃 テーブル名を含める                                                                                 |                    |            |
|            |                                                                                             | OK キャンセル           | ヘルプ(王)     |

② 事前に登録した OLD DB データソースを選択します。

(OLD DB データソースの場合、左側にアイコン ジ が表示されています。)

③ [テーブル]コンボボックスをクリックして展開し、テーブルを選択します。

| テーブル        |     |
|-------------|-----|
| Sheet1\$    | -   |
| 🖃 📥 TABLE   |     |
| Sheet 1\$   |     |
| Sheet2\$    |     |
| ⊡≣ Sheet3\$ |     |
|             | - 1 |
|             |     |
|             |     |
|             |     |

※Excel の場合、シートがテーブルとなります。事前に適切なシート名に変

更しておけば分かりやすいでしょう。

④ 続いて、使用するフィールドを[選択フィールド]で指定します。

| 選択フィールド                                              |  |  |
|------------------------------------------------------|--|--|
| ADDRESS<br>CITY<br>FIRSTNAME<br>NAME<br>STATE<br>ZIP |  |  |
|                                                      |  |  |

- ⑤ [ODBC クエリー定義]画面で<OK>ボタンをクリックします。
- ⑥ データベース変数が自動的に作成されてデータソースに追加されます。

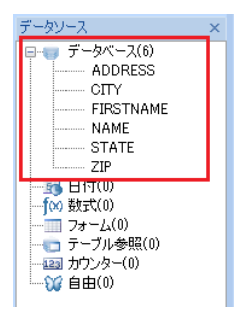

# 3 取り込んだ全てのデータを一括印刷する

① [ファイル]メニューの[印刷]をクリック、または F6 キーを押下して「印刷」画面 を表示します。

| 印刷 - [Identity.lab]                                                                |                                                     |                |
|------------------------------------------------------------------------------------|-----------------------------------------------------|----------------|
| TELINIX                                                                            | - 秋 データベース<br>プリンター<br>愛 Zebra 110%4 (600dp0).LPT1: | ▼ 該定           |
| Address : Bull Run Ranch<br>City : Aurora<br>State : CO Zip : 89022                | □ ファイルに出力 □ テえト印刷                                   | オプション          |
| 日期ブルビュー<br>デリング Zebra 11054 (6008-01,PT1<br>第11-11<br>デーシベース: IDENTITY、現在のレコードのみ任期 | 校設<br>ラベル<br>ラベルの諸事牧数<br>ページの編事税数<br>合計印刷税数         |                |
| ヘルブ パフォーマンス                                                                        |                                                     | 詳細表示<br>印刷 閉じる |

②「データベース」タブを表示し、「全てのレコードを印刷」を選択します。

| 印刷 - [Identity.lab]               |       |                    |                      |                                       |                     | ×       |
|-----------------------------------|-------|--------------------|----------------------|---------------------------------------|---------------------|---------|
|                                   | _     | 般「データベース」          |                      |                                       |                     |         |
| Success the Secondary             |       | データベース: IDEN       |                      |                                       |                     |         |
|                                   |       |                    | ND - F&EIM           |                                       | ] [1=a              |         |
| Name: Doris Samuelson             | 1     | F   🎭 (FIRSTNAME   |                      | •                                     | • *a 🙇 🙇            | 🛪 🐴 🕹   |
| Address : Bull Run Ranch          |       | FIRSTNAME          | NAME                 | ADDRESS<br>Bull Bun Banch             | CITY<br>Autora      | STATE   |
| City : Aurora                     | 3111  | 2 Craig<br>3 Rovie | McDougal<br>Aberdeen | 1 Airport Drive                       | Chicago<br>Dallas   | 1<br>TX |
| State : CO Zip : 89022            |       | 4 John             | Mason                | 2421 Prospect Av                      | Berkeley            | CA      |
|                                   | -   = | 6 Ned              | O'Hare               | 4950 Pullman Avi<br>2029 Aland Street | Seattle<br>New York | WA      |
|                                   |       | 8 Jack             | Anderson             | 8947 San Andrea                       | Klamath Falls       | OR      |
| 印刷プレビュー                           |       | a mary             | Hilang               | 17 Norton, way                        | Diriningriam        | m       |
| プリンタ: Zebra 110Xi4 (600dpi),LPT1: | -     |                    |                      |                                       |                     |         |
| データベース:IDENTITY、全てのレコードを印刷        |       |                    |                      |                                       |                     |         |
|                                   |       |                    |                      |                                       |                     |         |
|                                   |       |                    |                      |                                       |                     |         |
|                                   |       |                    |                      |                                       | $\sim$              |         |
| ヘルプ パフォーマンス                       |       |                    |                      |                                       | 印刷                  | ) 閉じる   |

③ <印刷>ボタンをクリックします。

#### 4 レコード(行)毎に印刷枚数を変更して一括印刷する

 レコード毎に印刷枚数を定義するには、Excelファイルに「SERIALQTY」という 名称の項目(列)を作成します。

CODESOFT には印刷枚数を保持する「@SERIALQTY」という制御変数が 予め組み込まれています。この制御変数に値を代入することにより、印刷枚 数を操作することができます。

※本来、制御変数名は「@SERIALQTY」ですが、Excel では@付きの項目 名を定義できませんので、「SERIALQTY」という名称で作成します。

(例)

|     | A         | В         | С              | D             | E     | F     | G         |
|-----|-----------|-----------|----------------|---------------|-------|-------|-----------|
| 1   | FIRSTNAME | NAME      | ADDRESS        | CITY          | STATE | ZIP   | SERIALQTY |
| 2   | Doris     | Samuelson | Bull Run Ran   | Aurora        | CO    | 89022 | 1         |
| 3   | Craig     | McDougal  | 1 Airport Driv | Chicago       | IL    | 60542 | 2         |
| 4   | Roxie     | Aberdeen  | 15 State Stree | Dallas        | TX    | 75043 | 3         |
| 5   | John      | Mason     | 2421 Prospec   | Berkeley      | CA    | 94704 | 1         |
| 6   | Warren    | Cole      | 3434 Washin    | Indianapolis  | IN    | 46241 | 2         |
| - 7 | Ned       | O'Hare    | 4950 Pullman   | Seattle       | WA    | 98105 | 3         |
| 8   | Emerson   | Yee       | 2938 42nd Str  | New York      | NY    | 10032 | 1         |
| 9   | Jack      | Anderson  | 8947 San And   | Klamath Falls | OR    | 97603 | 2         |
| 10  | Mary      | Alland    | 17 Norfolk W   | Birmingham    | MI    | 48011 | 3         |
| 11  |           |           |                |               |       |       |           |

- ② [ファイル]メニューの[印刷]をクリック、または F6 キーを押下して「印刷」画面 を表示します。
- ③「データベース」タブを表示し、「全てのレコードを印刷」を選択します。

| 同词 - [Identity.lab]             |                  |                     |           |                  |                 |              |
|---------------------------------|------------------|---------------------|-----------|------------------|-----------------|--------------|
|                                 | <u>一般</u><br>データ | データベース<br>バース: IDEN | πτγ       |                  |                 |              |
| TEKLINE                         | ) v-             | ·K:                 | のレコードを印刷  | •                | 1-9             |              |
| Name: Doris Samuelson           | #                | FIRSTNAME           |           | •                | • *a <u>a</u> a | <u>n n</u> 9 |
| Address : Bull Dup Danch        |                  | FIRSTNAME           | NAME      | ADDRESS          | CITY            | ISTATE       |
| Durkurkalici                    |                  | 1 Doris             | Samuelson | Bull Run Ranch   | Aurora          | 00           |
| ity : Aurora                    |                  | 2 Craig             | McDougal  | 1 Airport Drive  | Chicago         | 11           |
| AND A MILLING SHOP              |                  | 3 Roxie             | Aberdeen  | 15 State Street  | Dallas          | TX           |
| tata : co Zin : assan           |                  | 4 John              | Mason     | 2421 Prospect Av | Berkeley        | CA           |
| ate CO 24 03022 DEUC            |                  | 5 Warren            | Cole      | 3434 Washington  | Indianapolis    | IN           |
|                                 |                  | 6 Ned               | O'Hare    | 4950 Pullman Avi | Seattle         | WA           |
|                                 |                  | 7 Emerson           | Yee       | 2938 42nd Street | New York        | NY           |
|                                 |                  | 8 Jack              | Anderson  | 8947 San Andrea  | Klamath Falls   | OR           |
|                                 |                  | 9 Mary              | Alland    | 17 Norfolk Way   | Birmingham      | IM           |
| 白暗(プレビュー                        |                  |                     |           |                  |                 |              |
| リンタ: Zebra 110Xi4 (600dpi)LPT1: |                  |                     |           |                  |                 |              |
| ■ 1                             |                  |                     |           |                  |                 |              |
| ータベース:IDENTITY、全てのレコードを印刷       |                  |                     |           |                  |                 |              |
|                                 |                  |                     |           |                  |                 |              |
|                                 |                  |                     |           |                  |                 |              |
|                                 |                  |                     |           |                  |                 |              |
|                                 |                  |                     |           |                  |                 |              |
|                                 |                  |                     |           |                  |                 |              |
| A 11.7 187+-31/7                |                  |                     |           |                  | EDEN            | 5:189        |
|                                 |                  |                     |           |                  | el telej        | / 0500       |

④ <印刷>ボタンをクリックします。

以上